# FAQ STAR+ Avulso Móvel, Avulso Fixa e Addon

## 1) O QUE É STAR+?

Star+ (Star Plus) é um serviço de *streaming* de entretenimento geral e esportes, da The Walt Disney Company, para o público adulto que oferecerá: o melhor conteúdo da ESPN, como eventos ao vivo das ligas mais importantes e eventos esportivos; séries, comédias de animação, filmes, documentários; e produções originais Star, regionais e internacionais, incluindo conteúdo exclusivo.

### 2) O QUE ESTÁ INCLUSO NA ASSINATURA DO SERVIÇO STAR+?

O Star+ oferece:

- Experiência de entretenimento exclusiva.
- Eventos esportivos da ESPN ao vivo com máxima qualidade.
- Grande variedade de títulos em 4K.
- Downloads em até 10 dispositivos.

• A possibilidade de assistir em até 4 telas ao mesmo tempo sem custo adicional - todos aproveitam!

• Controle parental para cuidar da família

### 3) COMO FAÇO PARA CONTRATAR O STAR+ PELA MINHA LINHA VIVO MÓVEL, FIXA E ADDON?

Se você já é um cliente Vivo Móvel, Fixa e Addon, a melhor maneira de se contratar o Star+ é através de nossos Canais Digitais. Para isso, basta acessar qualquer um deles pelo seu computador ou celular:

### Contratando através da Vivo App Store:

- 1. Acesse a Vivo App Store através do seu celular ou desktop;
- 2. Clique em Star+;
- 3. Clique em "Assinar";
- 4. Coloque seu número de telefone Vivo no campo correspondente;
- 5. Coloque o código que receber via SMS no campo de verificação;
- 6. Aparecerá uma tela informando que será enviado um SMS com instruções;
- 7. Ative sua conta Star+ via Vivo (criar conta ou vincular conta existente) clicando no link enviado por SMS ou acessando o App Vivo. **Dúvidas de como ativar?** Leia a resposta da pergunta 4

**OBSERVAÇÃO:** Para facilitar a busca do app desejado para contratação, basta procurar no campo de pesquisa correspondente, no canto superior direto da página da Vivo App Store.

<u>Contratando através do App Vivo (somente clientes móvel)</u>, o App da Vivo para Android e IOS:

- 1. Ao acessar o App Vivo, abra no menu "Ofertas" e clique no card "Serviços Digitais" que aparece no topo da tela;
- 2. Clique no Star+;
- Caso seu aparelho celular seja iPhone, você será direcionado a página de serviço digitais da Vivo e você precisa selecionar o Star+ novamente. Celulares Android vão direto para etapa 4;
- 4. Clique em "Assinar";
- 5. Coloque o Pin Code que receber via SMS no campo de verificação;
- 6. Aparecerá uma tela informando que será enviado um SMS com instruções;

 Ative sua conta Star+ via Vivo (criar conta ou vincular conta existente) clicando no link enviado por SMS ou acessando o App Vivo. Dúvidas de como ativar? Leia a resposta da pergunta 4

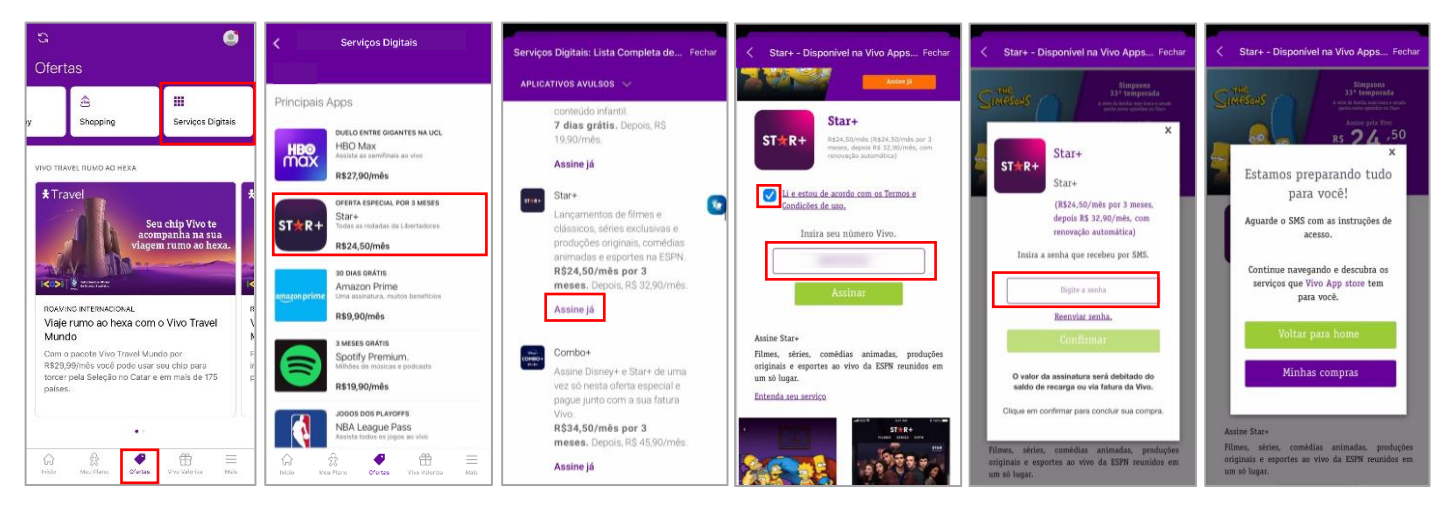

## Contratando através do Portal Vivo:

- 1. Vá no menu de <u>Produtos e Serviços que</u> se encontra no topo da página e clique em <u>Apps Avulsos;</u>
- 2. Ache Star+ na seção de Entretenimento e clique em "Assine já";
- 3. Coloque seu número de telefone Vivo no campo correspondente;
- 4. Clique em "Assinar";
- 5. Coloque o Pin Code que receber via SMS no campo de verificação;
- 6. Aparecerá uma tela informando que será enviado um SMS com instruções;
- 7. Ative sua conta Star+ via Vivo (criar conta ou vincular conta existente) clicando no link enviado por SMS ou acessando o App Vivo. Dúvidas de como ativar? Leia a resposta da pergunta 4.

| NOP Data Vincia Data Envirense Silo Paulo SP v                                                                 |                                                         |                                                                                   |                                                        |                                                                                          |  |
|----------------------------------------------------------------------------------------------------|---------------------------------------------------------|-----------------------------------------------------------------------------------|--------------------------------------------------------|------------------------------------------------------------------------------------------|--|
| App Vivo Produtos e Serviços                                                                                   | Produtos e Serviços Ajuda Por que Vivo Melhores Ofertas |                                                                                   |                                                        | ୍ Buscar 🖉 Login                                                                         |  |
| COMBOS                                                                                                    | CASA                                                    | PLANOS DE CELULAR                                                                 | SERVIÇOS DIGITAIS                                      | SHOPPING VIVO                                                                            |  |
| Vivo Total                                                                                                    | Internet                                                | Pós-Pago                                                                          | Apps em Destaques                                      | Smartphones e Acessórios                                                                 |  |
| Internet + TV                                                                                                  | TV                                                      | Controle                                                                          | Apps Avulsos                                           | Mundo Apple                                                                              |  |
| Internet + Telefone + TV                                                                                       | Telefone Fixo                                           | Vivo Easy                                                                         | Entretenimento                                         | Mundo Samsung                                                                            |  |
| Monte seu combo                                                                                                | Casa Conectada                                          | Pré-Pago                                                                          | Vivo Guru                                              | Informática                                                                              |  |
|                                                                                                    |                                                         | Recarga                                                                           | Vivo Money                                             |                                                                                          |  |
|                                                                                                    |                                                         | Roaming Internacional                                                             | Vivo Pay                                               |                                                                                          |  |
|                                                                                                    |                                                         |                                                                                   | App Store                                              |                                                                                          |  |
|                                                                                                    |                                                         |                                                                                   |                                                        |                                                                                          |  |
| Entretenimento                                                                                                 |                                                         |                                                                                   |                                                        |                                                                                          |  |
| Anlicativos de filmes, séries e con                                                                            | noras online tudo pra facilitar sua v                   | ida e trazer mais entretenimento                                                  |                                                        |                                                                                          |  |
|                                                                                                    |                                                         |                                                                                   |                                                        |                                                                                          |  |
|                                                                                                    |                                                         | HRO                                                                               | dlobo                                                  |                                                                                          |  |
| amazon prime                                                                                                   | ST★R+                                                   | max                                                                               | play                                                   | * canais ao vivo                                                                         |  |
|                                                                                                    |                                                         |                                                                                   |                                                        |                                                                                          |  |
| Amazon Prime                                                                                                   | Star+                                                   | HBO Max                                                                           | Globoplay                                              | Globoplay + Canais                                                                       |  |
| Uma só assinatura, vários<br>benefícios                                                                        | Lançamentos de filmes e                                 | Séries originais, filmes de<br>sucesso e conteúdos                                | Você assiste conteúdos<br>originais e exclusivos, além | Produções originais,<br>grandes lancamentos e                                            |  |
| 30 dias grátis. Depois, RS                                                                                     | produções originais, comédias                           | incríveis para toda família                                                       | da programação da Globo.                               | mais de 19 canais ao vivo                                                                |  |
| 9,90/mês.                                                                                                    | animadas e esportes na ESPN.                            | assistir quando e onde<br>quiser.                                                 | Apenas R\$24,90/mês.                                   | em um só plano. Apenas R\$<br>49.90/mês.                                                 |  |
|                                                                                                    | meses. Depois, R\$ 32,90/mês.                           | Apenas R\$ 27,90/mês.                                                             |                                                        |                                                                                          |  |
| Assine já                                                                                                    | Assine já                                               | Assine já                                                                         | Assine já                                              | Assine já                                                                                |  |
|                                                                                                    |                                                         |                                                                                   |                                                        |                                                                                          |  |
|                                                                                                    |                                                         |                                                                                   |                                                        |                                                                                          |  |
| < Star+ - Disponivel r                                                                                         | na Vivo Apps Fechar 🗧 🤇 St                              | ar+ - Disponível na Vivo Apps F                                                   | echar < Star+ - Disponivel                             | na Vivo Apps Fechar                                                                      |  |
|                                                                                                    | Andre 31                                                | Simpsons                                                                          |                                                        | SIMPAONS                                                                                 |  |
| Second State Second Second Second Second Second Second Second Second Second Second Second Second Second Second | Sime                                                    | A stor of heads when a set                                                        | - Simesons                                             | 3.3 * temporada<br>a sete da familia avez losar o sunte<br>medio amere sejeteten na fano |  |
| Star                                                                                                    |                                                         |                                                                                   | ×                                                      | Annue pela Yos                                                                           |  |
| ST R+ Rs24,50,<br>meses, d                                                                                     | /mls (R\$24,50/mls por 3<br>Septis R\$ 32,90/mls, com   | Star+                                                                             |                                                        | x x                                                                                      |  |
|                                                                                                    | ST                                                      | ★R+                                                                               | Estamos prep                                           | arando tudo                                                                              |  |
| Li e estou de acordo                                                                                           | com os Termos e                                         | (R\$24 50/mis por 1 meses                                                         | para v                                                 | ocê!                                                                                     |  |
| CONTRACTOR MC MADE                                                                                             |                                                         | depois R\$ 32,90/mēs, com                                                         | Aguarde o SMS com as instruções de                     |                                                                                          |  |
| Insira seu número Vivo.                                                                                        |                                                         | renovação automática)                                                             | aces                                                   |                                                                                          |  |
|                                                                                                    |                                                         | Instra a senha que recebeu por SMS.                                               | Continue navegando e descubra os                       |                                                                                          |  |
| Assinar                                                                                                    |                                                         | Digite a senha                                                                    | serviços que Vivo<br>para v                            | serviços que Vivo App store tem<br>para você.                                            |  |
|                                                                                                    |                                                         | Reenviar senha,                                                                   | ·                                                      |                                                                                          |  |
| Assine Star+                                                                                                   |                                                         | Confirmar                                                                         | Voltar par                                             | a home                                                                                   |  |
| Filmes, séries, comédias<br>originais e esportes ao viv                                                        | animadas, produções<br>ro da ESPN reunidos em           |                                                                                   |                                                        | 000000000000000000000000000000000000000                                                  |  |
| um sõ lugar.                                                                                                   |                                                         | O valor da assinatura será debitado do<br>saldo de recarga ou via fatura da Vivo. | Minnas o                                               | compras                                                                                  |  |
| Entenda seu serviço                                                                                            |                                                         |                                                                                   |                                                        |                                                                                          |  |

Fique atento(a)! Não tente fazer login direto no site/aplicativo Star+ antes de realizar a ativação do serviço via App Vivo. O período de tarifação se inicia a partir da data da contratação, não da ativação, e a cobrança virá na sua fatura Vivo ou será descontando do saldo de recarga (pré-pago).

### 4) COMO FAÇO PARA ATIVAR O SERVIÇO STAR+ QUE CONTRATEI PELA VIVO?

Para ativar o Star+, você precisa ter o App Vivo instalado no seu celular. Caso não tenha, veja como baixar e se cadastrar.

Entre no App Vivo na aba "Meu Plano" e clique no card **Serviços Digitais** no menu de Mais Serviços. Em seguida, clique em **Contratados** > **Star+** > **Ativar**. Crie uma conta ou vincule uma conta já existente, se já tiver cadastro no Star+, informando seu e-mail e senha.

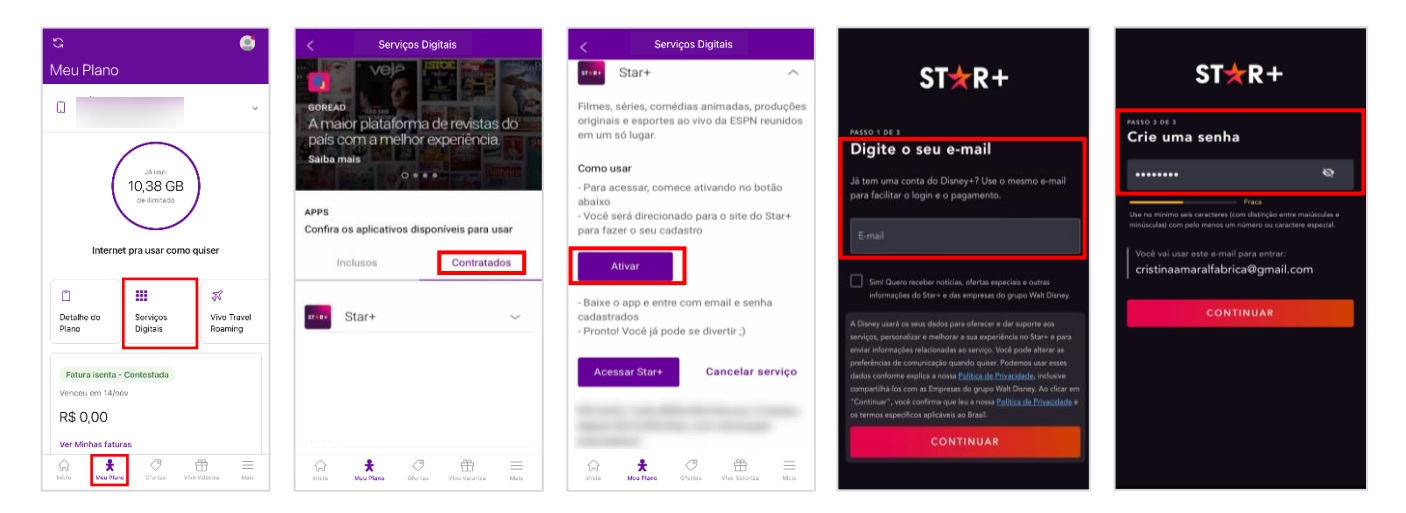

Nos próximos acessos, você deverá realizar o login usando o mesmo e-mail e senha informados nessa etapa de ativação. Lembre-se que a cobrança do Star+ virá na sua fatura Vivo ou será descontado no saldo de recarga (clientes pré-pago).

Você também pode ir direto para a tela de ativação no App Vivo clicando no link recebido por SMS pelo número 8909.

#### 5) APÓS A CONTRATAÇÃO, EM QUANTO TEMPO EU POSSO COMEÇAR A UTILIZAR O STAR+?

A confirmação da contratação do serviço será enviada por SMS de forma imediata. Após essa confirmação, você deverá realizar a ativação da sua assinatura. Após ativar, você já poderá utilizar o serviço!

Em caso de dúvidas, veja como ativar o serviço na resposta da pergunta 4.

#### 6) QUAL É O VALOR DA ASSINATURA DO STAR+? HÁ ALGUM PERÍODO GRÁTIS?

A oferta padrão tem o valor da assinatura de R\$ 40,90/mês, sem período grátis, podendo sofrer alteração de acordo com a oferta vigente. Sempre verifique a oferta vigente no momento da contratação.

#### 7) QUEM PODE CONTRATAR O STAR+ COM A VIVO?

Clientes Vivo Pós-Pago, Controle e Pré-Pago (pessoa física) podem contratar o serviço Star+ com a Vivo.

## 8) COMO É FEITA A COBRANÇA DA ASSINATURA STAR+ PELA VIVO? A ASSINATURA É RENOVADA AUTOMATICAMENTE?

Ao contratar o Star+ avulso pelo seu Vivo Móvel(clientes Vivo Controle e Pós-Pago), Fixa e Addonrecebem a cobrança direto na sua fatura. Para clientes Pré-Pago, a cobrança é realizada via desconto no saldo de recarga. **Fique atento(a)!** O período de tarifação se inicia a partir da data da contratação do serviço, não da ativação.

A renovação da assinatura acontece automaticamente ao fim de cada período. Caso não queira mais assinar o serviço, é necessário fazer o cancelamento.

#### 9) EU JÁ TENHO CONTA STAR+ PAGA POR OUTRO MEIO DE PAGAMENTO. COMO FAÇO PARA VINCULAR MINHA CONTA AGORA QUE CONTRATEI O PRODUTO ATRAVÉS DA VIVO?

Na etapa de ativação do Star+ com a Vivo, você tem a opção de criar uma conta ou de vincular uma já existente (mais detalhes na pergunta 3). Clientes que já possuem conta no Star+ devem inserir o mesmo e-mail cadastrado na conta já existente na etapa de ativação com a Vivo.

Em seguida, a Star+ enviará um e-mail para você dando opções de cancelamento do outro meio de pagamento existente.

Para cancelar sua conta Star+ anterior, siga os passos abaixo:

- 1. Acesse <u>www.starplus.com</u> e faça o log in
- 2. Selecione Perfil > Conta
- 3. Selecione sua assinatura
- 4. Clique em Cancelar Assinatura e confirme.

Se você assinou o Star+ **diretamente com a Apple App Store ou Google Play Store**, você precisará cancelar sua assinatura anterior diretamente com esses provedores.

#### 10) EU JÁ TENHO UMA CONTA STAR+ COBRADA POR OUTRO MEIO DE PAGAMENTO. AO ATIVAR O SERVIÇO STAR+ PELO APP VIVO, VOU PERDER MEU HISTÓRICO DE FILMES E SÉRIES?

Não, ao vincular sua conta Star+, você manterá todo seu histórico de filmes e séries.

#### 11)COMO FAÇO PARA CANCELAR O STAR+?

Clientes Vivo Móvel que possuem Star+ avulso contratado podem cancelar o serviço através do App Vivo ou via SMS.

#### Pelo App Vivo:

- 1. Abra o App Vivo
- 2. Clique no menu "Meu Plano" e selecione sua linha de celular que possui o serviço contratado
- 3. Clique no card "Serviços Digitais"
- 4. Clique no app que você quer cancelar
- 5. Clique em "Cancelar serviço"

#### Via SMS:

Envie um SMS com a palavra SAIR para o número 8909.

#### 12) SE EU CANCELAR, PERCO O ACESSO AO SERVIÇO IMEDIATAMENTE?

Sim. Ao cancelar, o acesso ao serviço é bloqueado imediatamente, mas o valor da assinatura é cobrado integralmente na fatura Vivo. Por isso, é recomendando cancelar apenas próximo ao fim do período contratado.

Exemplo: Sua assinatura foi renovada ou você assinou em 01/01/22 por R\$ 40,90, mas você cancelou dez dias depois (11/01/22). É tarifado em R\$ 40,90 no momento que a assinatura foi renovada/contratada, mas você perde o acesso já no dia 11/01/22, não podendo usufruir dos 20 dias restantes do período contratado.

Já clientes que contrataram a Oferta Combo+, só perdem o acesso no final do período contratado.

#### 13)O QUE ACONTECE COM A MINHA CONTA STAR+ SE EU CANCELAR O SERVIÇO OU CANCELAR MEU PLANO VIVO?

Sua conta Star+ ficará suspensa, mas você não perderá seu histórico de uso. Para continuar usando o Star+, visite sua conta no site <u>www.starplus.com</u> e adicione um novo método de pagamento.

### 14) POSSO ACESSAR O STAR+ EM QUAIS DISPOSITIVOS?

O Star+ está disponível em vários aparelhos conectados à internet como Smart TVs, computadores, videogames, smartphones e tablets. Para consultar modelos de aparelhos compatíveis acesse a <u>lista de dispositivos compatíveis</u> fornecida no próprio site do Star+.

### 15)O SERVIÇO FUNCIONA SOMENTE COM INTERNET? É POSSÍVEL O ACESSO OFFLINE?

É preciso ter acesso à internet inicialmente para que seja possível realizar o download dos conteúdos. É possível realizar o download de 25 conteúdos para assistir offline. Após o download realizado, é possível assistir sem acesso à internet.

### 16) TENHO DÚVIDAS SOBRE A COBRANÇA DA ASSINATURA DO SERVIÇO STAR+ NA MINHA FATURA VIVO. COMO RESOLVO?

A cobrança do Star+ avulso contratado na linha móvel aparecerá na seção "Serviço de Interatividade" da fatura e o nome do serviço constará no Detalhamento da sua Conta. Para demais dúvidas sobre cobrança do Star+ avulso, entre em contato com o canal de relacionamento da Vivo para clientes Móvel **\*8486** ou **1058**.

Fique atento(a)! O período de tarifação se inicia a partir da data da contratação do serviço, não da ativação.

## 17) EU ACIDENTALMENTE ATIVEI UM E-MAIL QUE NÃO QUERO MAIS USAR NO SERVIÇO STAR+ VINCULADO A VIVO. O QUE EU DEVO FAZER?

- 1. Faça o login na sua conta pelo app do Star+ ou site starplus.com/pt-br/login
- 2. Clique na foto do seu perfil
- 3. Procure a seção Detalhes da conta e toque em alterar ou selecione o ícone do lápis ao lado do endereço de e-mail
- 4. Um e-mail de redefinição será enviado para o seu endereço de e-mail atual
- 5. Digite o código que você recebeu por e-mail
- 6. Digite o endereço de e-mail desejado
- 7. Clique em Salvar para concluir o processo

Para outros problemas com e-mail, acesse a página de suporte do Star+.

## 18) JÁ ATIVEI MINHA CONTA STAR+ PELO APP VIVO, MAS AINDA ESTOU COM PROBLEMAS PARA ACESSAR MINHA CONTA STAR+. O QUE DEVO FAZER?

Para qualquer problema ao acessar o serviço Star+, visite a página de Suporte Star+ em <u>help.starplus.com/starplus\_hc</u>.

#### 19) COMO POSSO CONTATAR O STAR+ PARA SUPORTE AO CLIENTE?

O Star+ possui suporte ao cliente disponível 24 horas por dia, 7 dias por semana, através de chat ou telefone. Visite a página de Suporte Star+ para saber mais em <u>help.starplus.com/starplus\_hc</u>.

20) JÁ TENHO STAR+ AVULSO VIA VIVO E QUERO CONTRATAR O DISNEY+ TAMBÉM. COMO FAÇO?

Você tem duas opções:

- 1. Contratar o Disney+ ou Combo+ pela Vivo: Dessa forma, automaticamente será feita a troca do seu produto do Star+ para Combo+ ao finalizar seu ciclo de faturamento, ou seja, na próxima data na qual o Star+ seria renovado. Dessa forma, você só terá acesso ao Disney+ a partir dessa data.
- 2. Cancelar o Star+ e contratar o Combo+ em seguida com a Vivo: Dessa forma, a troca do seu produto Star+ para o Combo+ ocorre de forma imediata. Porém a sua próxima fatura poderá vir cobrando pelos dois serviços (Star e Combo), a depender da data da solicitação. Na fatura seguinte, só o Combo+ será cobrado.